# RÉGION ACADÉMIQUE OCCITANIE

Liberté Égalité Fraternité

Direction régionale académique du numérique pour l'éducation

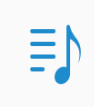

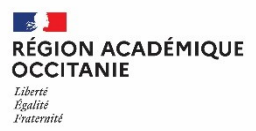

Direction de région académique du numérique pour l'éducation

### Comment se connecter à l'ENT avec EduConnect?

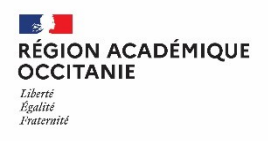

Direction de région académique du numérique pour l'éducation

### Mon ENT Occitanie

## Ecollège 31

| Vous souhaitez vous connecter à votre ENT en tant que :<br>+ Élève ou parent | College.haute-geronne Fr                                                                                   |
|------------------------------------------------------------------------------|----------------------------------------------------------------------------------------------------|
| + Enseignant<br>+ Personnel non enseignant<br>⊙ Autres comptes et invités    | Bienvenue sur votre Environnement Numérique de Travail.<br>Vous voulez vous connecter à TENT en tant que : |
| Valider                                                                      | ⊂ Autre                                                                                                    |

Connexion avec les identifiants habituels

| <ul> <li>Élève ou parent</li> </ul>                                                                                                    |                                                                                  |
|----------------------------------------------------------------------------------------------------|----------------------------------------------------------------------------------|
| <ul> <li>de l'académie de Toulouse</li> <li>de l'académie de Toulouse avec EduConnect</li> <li>de l'enseignement agricole</li> <li>du lycée de la mer Paul Bousquet</li> </ul> | <ul> <li>Connexion avec</li> <li>les identifiants</li> <li>EduConnect</li> </ul> |
| + Enseignant                                                                                                    |                                                                                  |
| + Personnel non enseignant                                                                                                    |                                                                                  |
| O Autres comptes et invités                                                                                                    |                                                                                  |
| Valider                                                                                                    |                                                                                  |

Direction de région académique du numérique pour l'éducation

#### RÉGION ACADÉMIQUE OCCITANIE Liberti Réputut Fratermité

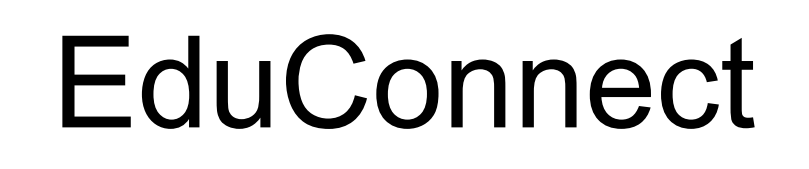

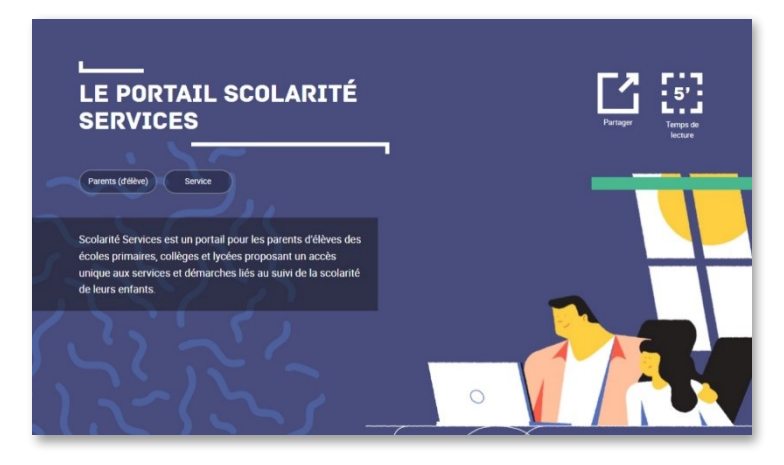

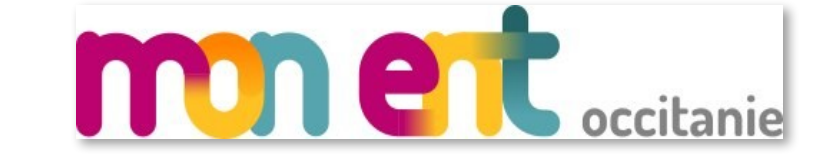

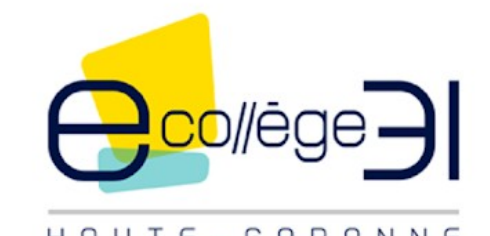

HAUTE-GARONNE

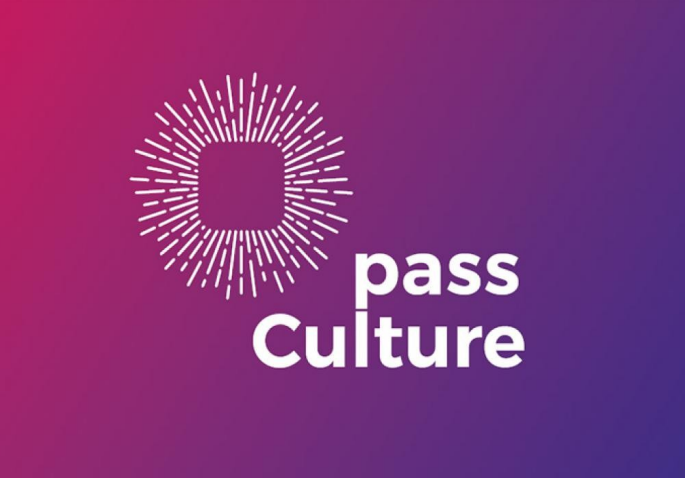

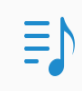

#### Le compte ÉduConnect peut donner accès :

- aux démarches en ligne, comme la fiche de renseignements, la demande de bourse, etc;
- à l'espace numérique de travail (ENT) ;
- au livret scolaire.

#### Je sélectionne mon profil

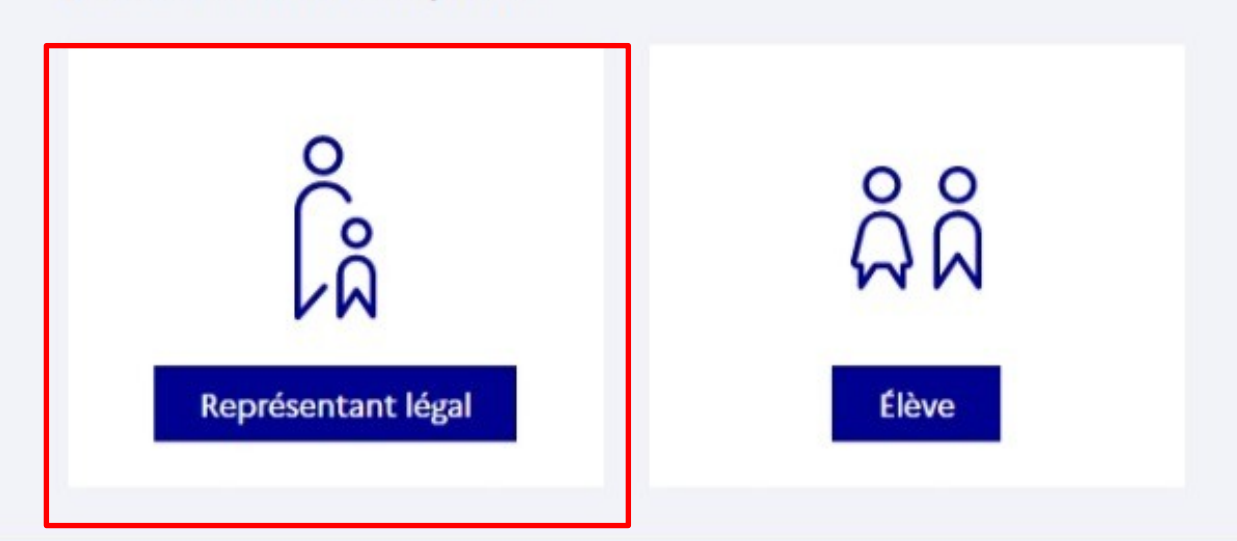

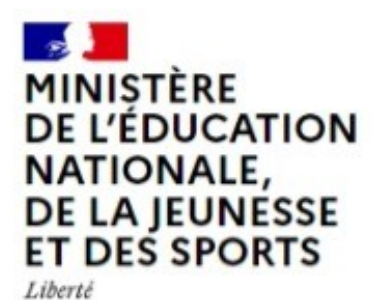

Égalité

Un compte unique pour les services numériques des écoles et des établissements

legifrance.gouv.fr I gouvernement.fr I service-public.fr I data.gouv.fr I

education.gouv.fr

E

0

Le compte ÉduConnect peut Je me connecte avec mon compte ÉduConnect · aux démarches en ligne, comme la fiche de renseignements, la demande de Identifiant Identifiant oublié? → à l'espace numérique de travail (ENT); Identifiant au format p.nomXX Mot de passe Mot de passe oublié? → Se connecter Je n'ai pas de compte OU Je me connecte avec FranceConnect S'identifier avec FranceConnect Qu'est-ce que FranceConnect? [2]

Représentant légal

-s 📕 MINISTÈRE **DE L'ÉDUCATION** NATIONALE, **DE LA JEUNESSE ET DES SPORTS** Liberti Egaliti

Fraternite

donner accès :

bourse, etc ;

au livret scolaire.

Un compte unique pour les services numériques des écoles et des établissements

FranceConnect vous permet d'accéder à de nombreux services de l'État en utilisant un

compte dont vous disposez déjà. Utilisez-le pour ÉduConnect !

legifrance.gouv.fr 🕴 gouvernement.fr 🖻 service-public.fr 🖻 data.gouv.fr 🕼

education.gouv.fr 🖾

#### Le compte ÉduConnect peut donner accès :

- aux démarches en ligne, comme la fiche de renseignements, la demande de bourse, etc;
- à l'espace numérique de travail (ENT) ;
- au livret scolaire.

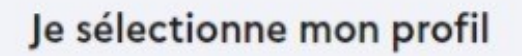

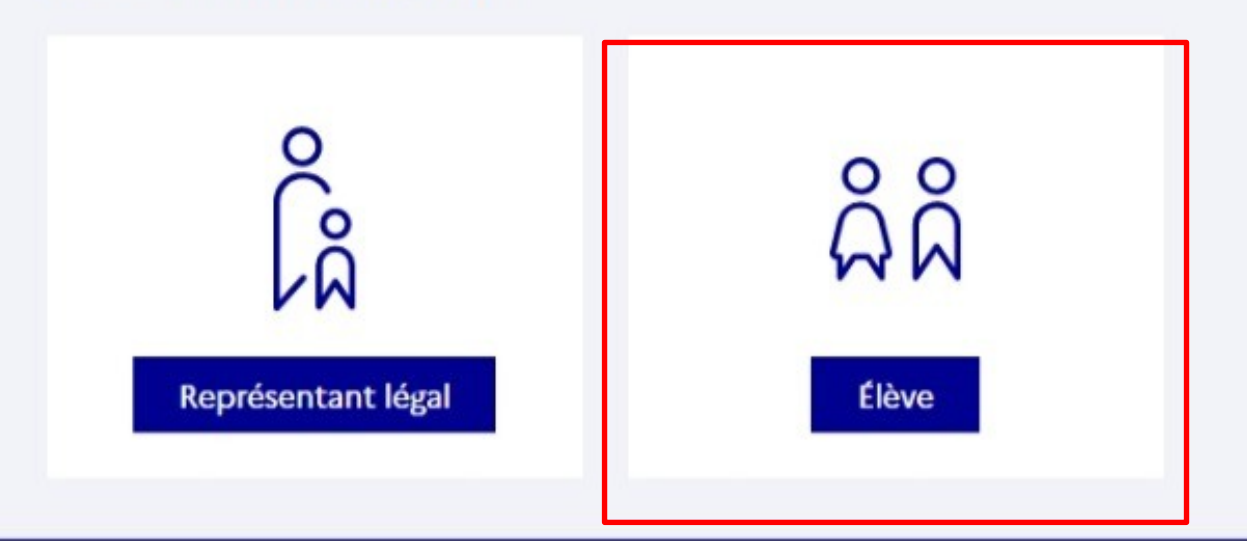

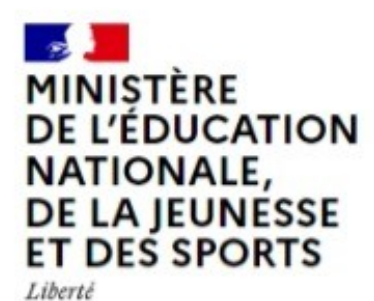

Égalité

Un compte unique pour les services numériques des écoles et des établissements

legifrance.gouv.fr I gouvernement.fr I service-public.fr I data.gouv.fr I

education.gouv.fr

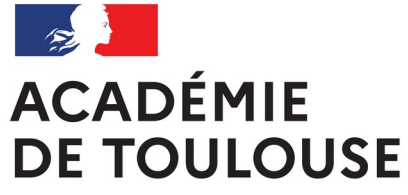

Liberté Égalité Fraternité Direction de région académique du numérique pour l'éducation

### ADMINISTRATEUR EDUCONNECT ETABLISSEMENT

RÉGION ACADÉMIQUE OCCITANIE Liberi fgaliti Fraternité

Direction de région académique du numérique pour l'éducation

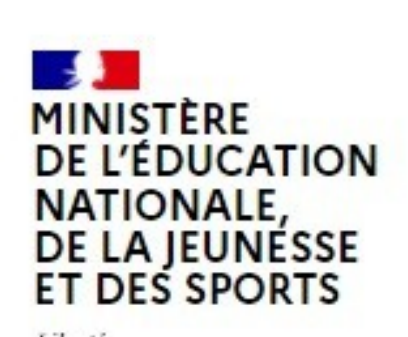

Liberté Égalité Fraternité

### ÉduConnect

Un compte unique pour les services numériques des écoles et des établissements